## マイページ新規登録方法

2022年よりマイページをリニューアルしました マイページでは協会活動の各種申込やお知らせ確認、登録情報確認・変更ができます

## 【1~5 担当者・受講生共通操作】 マイページのアカウントを新規登録する

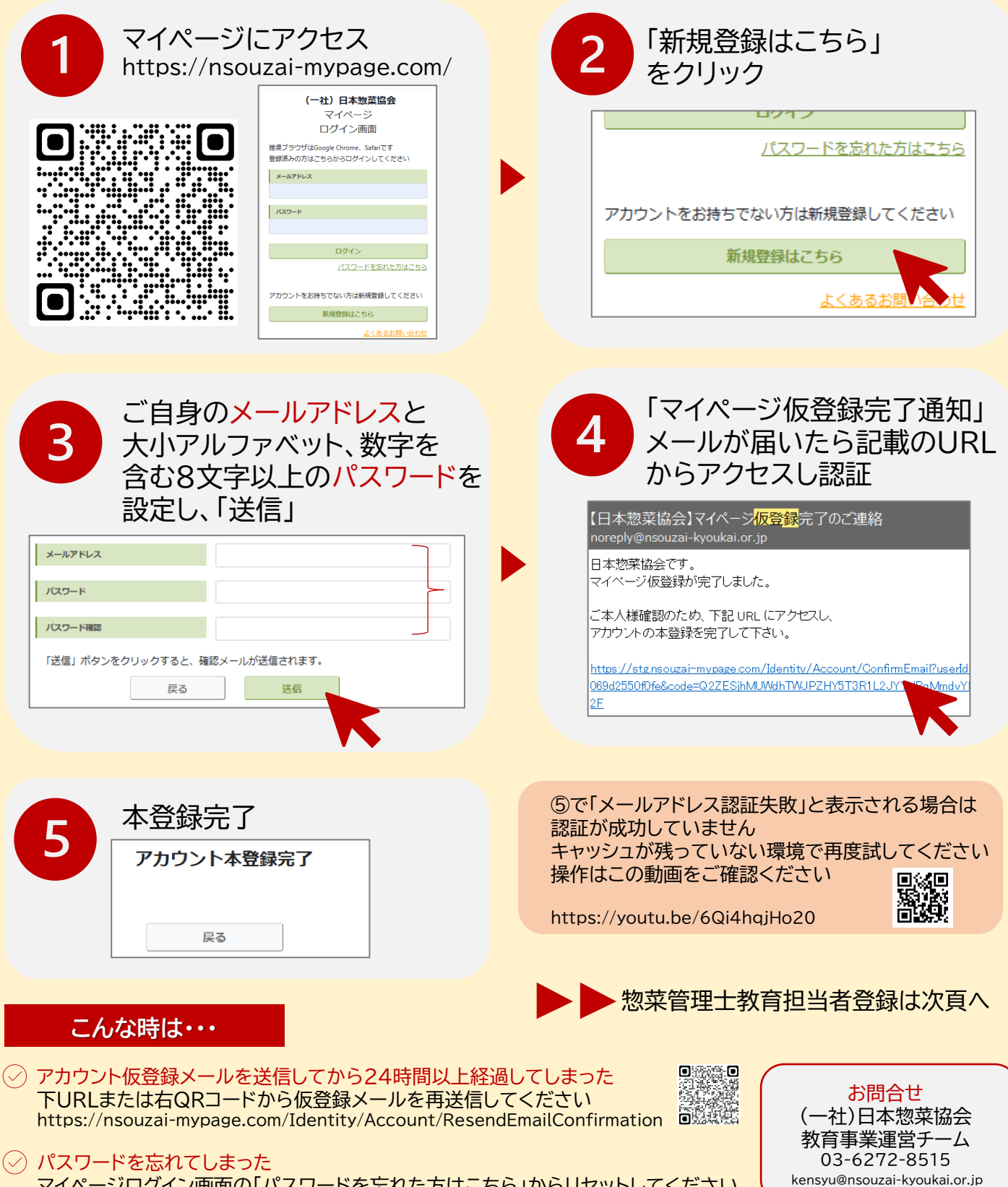

マイページログイン画面の「パスワードを忘れた方はこちら」からリセットしてください

【6~12 担当者操作】 惣菜管理士教育担当者登録をする

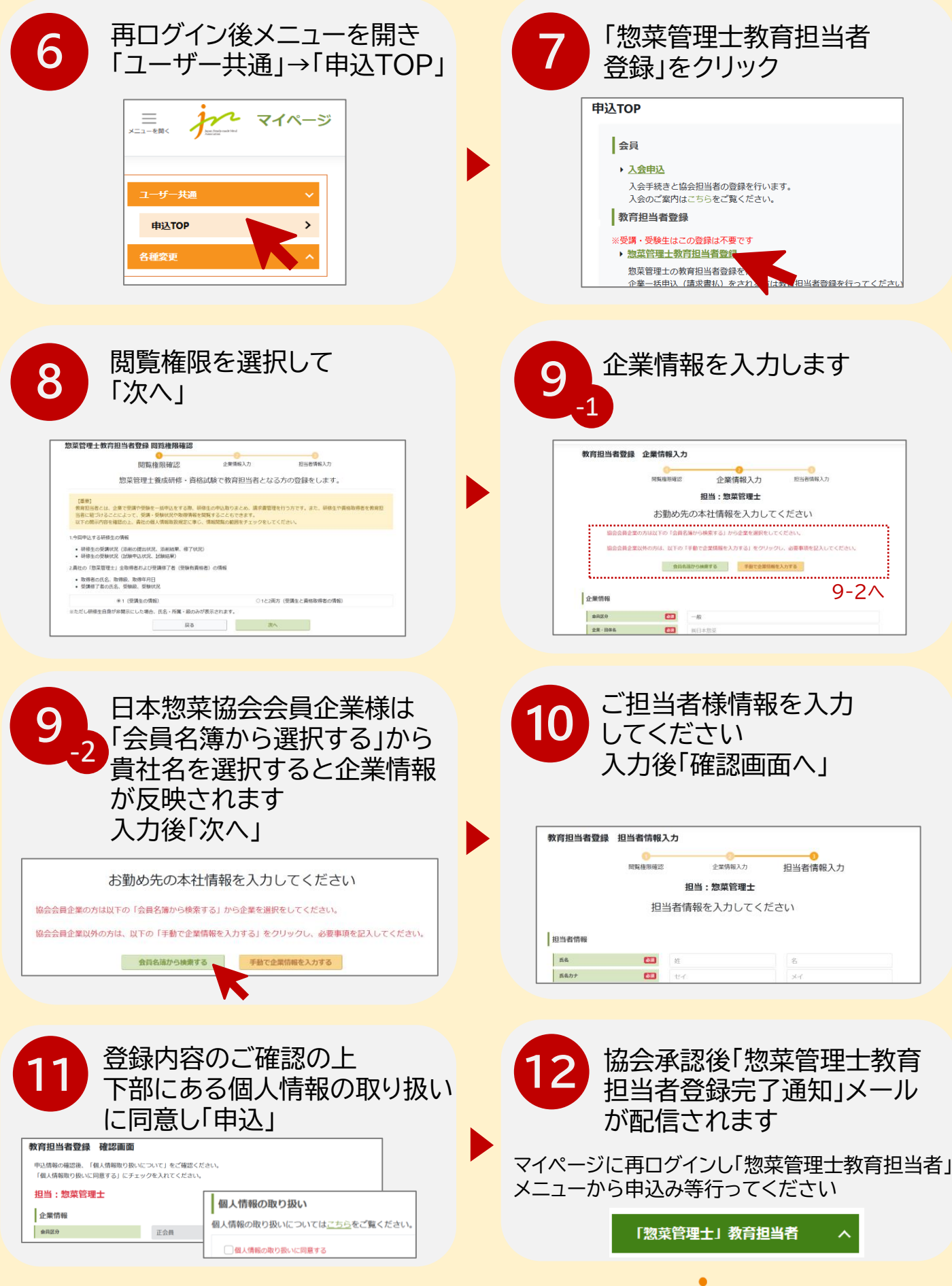

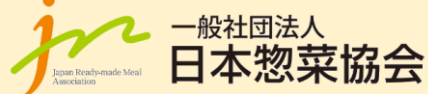